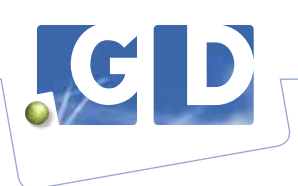

# Bedrijfsbegeleiding nu nog makkelijker met uw persoonlijke klantenlijst in VeeOnline

Hebt u vaste UBN's in uw bedrijfsbegeleiding, dan kunt u nu in VeeOnline in een paar eenvoudige stappen alleen deze UBN's zien in uw klantenlijst. Zo krijgt u alleen van uw vaste UBN's een handig overzicht van de geplande onderzoeken, de laatste statussen en de BGP's/BBP's.

## Stap 1.

Kies in het menu, "Mijn praktijk" en daarna "Beheren profiel".

| A                         | Mijn praktijk             | Registratie           | Lab        | Contact           | Help  |                  | www.gddiergezondheid.nl | SED AAA |
|---------------------------|---------------------------|-----------------------|------------|-------------------|-------|------------------|-------------------------|---------|
| lome                      | Zoek klant                |                       |            |                   |       |                  |                         |         |
| Atte Homescherm veehouder |                           |                       | 4          |                   |       | Mijn praktijk    |                         |         |
| Gepl. Beheren profiel     |                           |                       |            |                   |       | GD Relatienummer | 103                     |         |
| • Erz                     | ijn 15 niet verwerkte geg | lande onderzoeken run | voor 13 UE | BN's met een eind | datum | Praktijknummer   | 91                      |         |
| binnen 100 dagen          |                           |                       |            |                   |       | Naam             |                         |         |
|                           |                           |                       |            |                   |       | Email            |                         |         |
|                           |                           |                       |            |                   |       | Contactopogena   |                         |         |
|                           |                           |                       |            |                   |       | Dierenartsen     |                         |         |

#### Stap 2.

Kies bij "Dierenarts" uw eigen naam en klik op "Ophalen". U kunt daarna UBN's toevoegen door op de knop "Toevoegen UBN" te klikken.

| Beheren profiel                   |                        |         |                 |               |
|-----------------------------------|------------------------|---------|-----------------|---------------|
| Klantenlijsten 🖪                  |                        |         |                 |               |
| Dierenarts                        | •                      | Ophalen |                 |               |
| Klantenliist                      |                        |         |                 |               |
| Aan deze dierenarts zijn (nog) ge | en relaties gekoppeld. |         |                 |               |
|                                   |                        |         | Ontkoppel alles | Toevoegen UBN |
|                                   |                        |         |                 |               |

### Stap 3.

U kunt UBN's toevoegen door te zoeken. Indien u vanuit de klantenlijst wilt werken, laat u het filter leeg en klikt u op "Zoek". U voegt de UBN's toe door een vinkje te zetten en te klikken op "Toevoegen". Als u op "Toevoegen" klikt, krijgt u een overzicht van de toegevoegde UBN's. U kunt hier ook weer UBN's verwijderen.

| Klantenlijste                     | Toevoeg                                                     | en UBN                    |                      |            |       |                                                                                                   | 0                                                  |
|-----------------------------------|-------------------------------------------------------------|---------------------------|----------------------|------------|-------|---------------------------------------------------------------------------------------------------|----------------------------------------------------|
| Dierenarts                        | UBN<br>Diersoort                                            |                           | Rund                 | •          |       |                                                                                                   |                                                    |
| Klantenlijst<br>Aan deze dierenar | Naam<br>Straatnaam<br>Woonplaats                            | C.                        |                      |            |       |                                                                                                   |                                                    |
|                                   |                                                             |                           |                      |            |       |                                                                                                   |                                                    |
|                                   | UBN                                                         | Diersoo                   | rt                   | Klantnaam  | Adres | Zocken We<br>Plaats                                                                               | s filter                                           |
|                                   | UBN                                                         | Diersoo                   | ر.<br>ا <del>ر</del> | Klantnaam  | Adres | Zocken Wie<br>Plaats<br>Nieuwleusen                                                               | s filter                                           |
|                                   | UBN<br>196<br>198                                           | Diersoo                   | 11<br>747            | Klantnaam  | Adres | Zocken Wis<br>Plaats<br>Nieuwleusen<br>Nieuwleusen                                                | s filter                                           |
| Versie 3.17.0.36)                 | UBN<br>198 👽<br>198 👽<br>198                                | Diersoo<br>TR<br>TR       | त<br>भ<br>भ          | Klantnaam  | Adres | Zoeken We<br>Plaats<br>Nieuwleusen<br>Nieuwleusen<br>Daitsen                                      | s filter<br>Verzicht<br>suitslagen<br>sop Twitter  |
| Versie 3.17.0.36)                 | UBN<br>V 196<br>V 198<br>V 198<br>V 198<br>198<br>196       | Diersoo<br>TR<br>TR<br>TR | त<br>जि              | Klaritnaam | Adres | Zocken Wis<br>Plaats<br>Nieuwleusen<br>Nieuwleusen<br>Daitsen<br>Nieuwleusen                      | s filter<br>Verzicht<br>suitslagen s<br>op Twitter |
| Versie 3,17.0,36)                 | UBN<br>V 198<br>V 198<br>V 198<br>198<br>196<br>196<br>196  | Diersoo                   | 10<br>74<br>74       | Klantnaam  | Adres | Zoeken Wie<br>Plaats<br>Nieuwleusen<br>Nieuwleusen<br>Daltsen<br>Nieuwleusen<br>Daltsen           | s filter<br>Verzicht<br>suitslagen<br>s op Twitter |
| (Versie 3.17.0.36)                | UBN<br>196<br>196<br>196<br>196<br>196<br>196<br>196<br>198 | Diefraoo                  | n<br>FT<br>FT        | Klantnaam  | Adres | Zoeken We<br>Plaats<br>Nieuwleusen<br>Nieuwleusen<br>Dailsen<br>Nieuwleusen<br>Dailsen<br>Dailsen | s filter<br>Verzicht<br>suitslagen                 |

# Stap 4.

Gebruik van Mijn klantenlijst: Ga naar uw homescherm (klik op het huisje in de bovenbalk). U ziet nu in de filters de extra optie "Klanten van". Selecteer hier uw naam en klik op "Zoek". U kunt nu de klantenlijst gebruiken met daarin alleen uw klanten. (Let op: deze optie geldt nu alleen nog voor de klantenlijst en nog niet voor uw labuitslagen). De klantenlijst van de DAP blijft beschikbaar, vul dan geen filters in.

| U kunt hier zoekontena invulten. Als<br>UBN | u <u>geen</u> ontena invult krigt u een overzio<br>Naam | ht van alle klanten. Druk op "zoek".<br>Straatnaam | Woonplaats |  |
|---------------------------------------------|---------------------------------------------------------|----------------------------------------------------|------------|--|
| Diersoort                                   | Bedrijfstype 🛐                                          | Klanten van 🛐                                      |            |  |
| Selecteer 💌                                 | Selecteer *                                             | Selecteer                                          |            |  |
| Uitgebreid zoeken                           |                                                         |                                                    |            |  |

GD, Postbus 9, 7400 AA Deventer, T. 0900-1770, F. 0570-63 41 04 www.gddiergezondheid.nl, info@gddiergezondheid.nl

**Vee**Online